# 简明操作指南 Cerabar PMP23 IO-Link

过程压力测量

**IO**-Link

KA01402P/28/ZH/01.18

71432340 2018-11-19

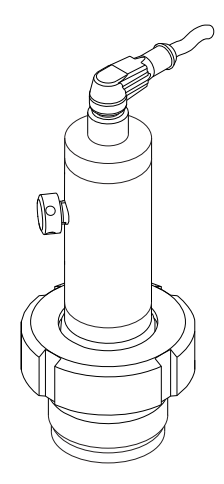

本文档为《简明操作指南》;不得替代设备随箱包装中的《操作手册》。

设备的详细信息请参考《操作手册》和其他文档资料: 所有设备型号均可通过下列方式查询:

- 网址: www.endress.com/deviceviewer
- 智能手机/平板电脑: Endress+Hauser Operations App

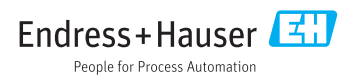

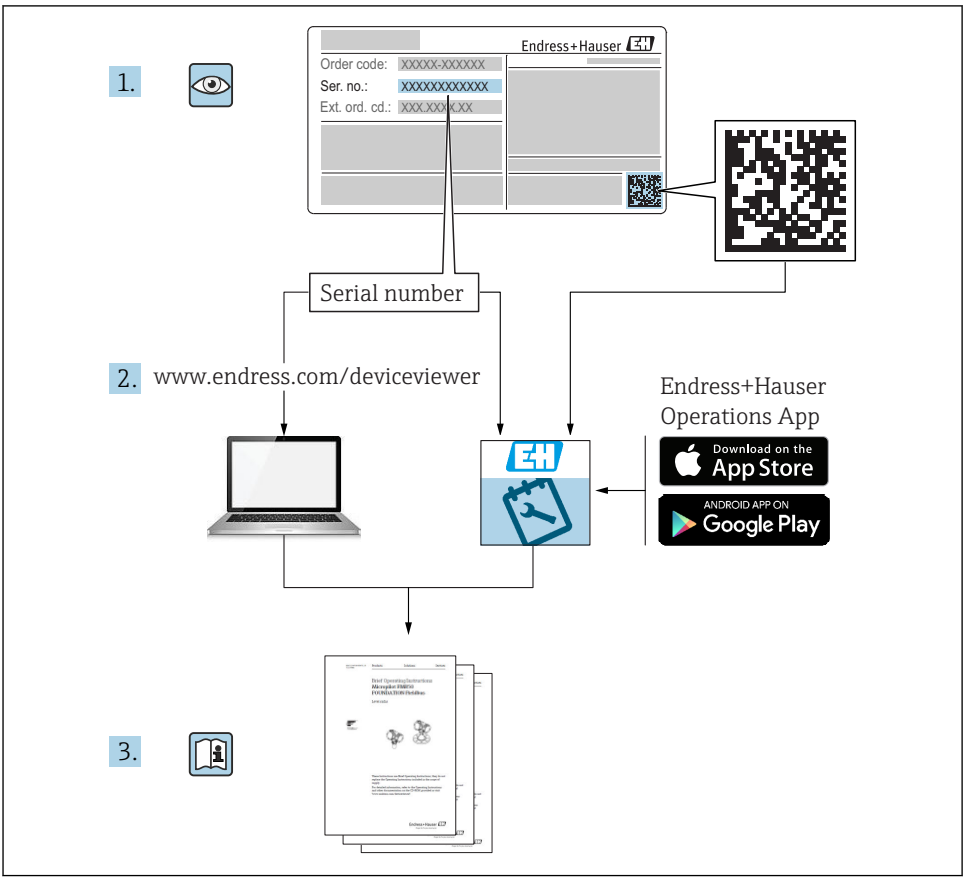

A0023555

# 目录

| 1          | 文档信息                            | . 4 |
|------------|---------------------------------|-----|
| 1.1        | 文档功能                            | . 4 |
| 1.2        | 信息图标                            | . 4 |
| 1.3        | 文档资料                            | . 5 |
| 1.4        | 术语和缩写                           | 6   |
| 1.5        | 重程比订昇                           | /   |
| 2          | 基本安全指南                          | 7   |
| 21         | <u>生</u> 小 <b>又工</b> 油尚<br>人品要求 | . 7 |
| 2.2        | 指定用途                            | . 8 |
| 2.3        | 工作场所安全                          | . 8 |
| 2.4        | 操作安全                            | . 8 |
| 2.5        | 产品安全                            | . 9 |
| 3          | 产品描述                            | . 9 |
|            |                                 |     |
| 4          | 到货验收和产品标识                       | 9   |
| 4.1        | 到货验收                            | . 9 |
| 4.2        | 产品标识                            | . 9 |
| 4.3        | 储仔朴运输                           | 10  |
| 5          | 安裝                              | 11  |
| 5.1        | 安装条件                            | 11  |
| 5.2        | 安装位置的影响                         | 11  |
| 5.3        | 安装位置                            | 12  |
| 5.4        | 在通用过程转接头上安装成型密封圈                | 12  |
| 5.5        | 女农山松苴                           | 12  |
| 6          | 电气连接                            | 13  |
| 6.1        |                                 | 13  |
| 6.2        | 开关容量                            | 14  |
| 6.3        | 连接参数                            | 14  |
| 6.4        | 连按后检查                           | 15  |
| 7          | 操作方式                            | 15  |
| 7.1        | 通过操作菜单操作                        | 15  |
|            |                                 |     |
| 8          | 系统集成                            | 16  |
| 9          | 调试                              | 16  |
| 9.1        | 》<br>功能检查                       | 16  |
| 9.2        | 通过操作菜单调试仪表                      | 16  |
| 9.3        | 压力测量设置                          | 17  |
| 9.4        | 调零                              | 19  |
| 9.5<br>9.6 | ប្រាម្មាយ                       | 21  |
| 2.0        |                                 | 20  |

# 1 文档信息

# 1.1 文档功能

文档中包含从到货验收到初始调试的所有必要信息。

# 1.2 信息图标

### 1.2.1 安全图标

| 图标   | 说明                                      |
|------|-----------------------------------------|
| ▲ 危险 | <b>危险!</b><br>危险状况警示图标。疏忽将导致人员严重或致命伤害。  |
| ▲ 警告 | 警告!<br>危险状况警示图标。疏忽可能导致人员严重或致命伤害。        |
| 🛕 小心 | <b>小心!</b><br>危险状况警示图标。疏忽可能导致人员轻微或中等伤害。 |
| 注意   | <b>注意!</b><br>操作和其他影响提示信息图标。不会导致人员伤害。   |

### 1.2.2 电气图标

| 图标 | 说明                                          | 图标       | 说明                                        |
|----|---------------------------------------------|----------|-------------------------------------------|
|    | 保护性接地连接<br>进行后续电气连接前,必须确保此接<br>线端已经安全可靠地接地。 | <u>+</u> | <b>接地连接</b><br>操作员默认此接地端已经通过接地系<br>统可靠接地。 |

### 1.2.3 工具图标

| 图标       | 说明   |
|----------|------|
| Ń        | 开口扳手 |
| A0011222 |      |

### 1.2.4 特定信息图标

| 图标           | 说明                        | 图标          | 说明                 |
|--------------|---------------------------|-------------|--------------------|
|              | <b>允许</b><br>允许的操作、过程或动作。 | i           | <b>提示</b><br>附加信息。 |
| $\mathbf{X}$ | <b>禁止</b><br>禁止的操作、过程或动作。 | 1. , 2. , 3 | 操作步骤               |
|              | 参考文档                      | L           | 操作结果               |

| 图标 | 说明   | 图标 | 说明   |
|----|------|----|------|
|    | 参考图  |    | 外观检查 |
|    | 参考页面 |    |      |

#### 1.2.5 图中的图标

| 图标          | 说明   |
|-------------|------|
| 1, 2, 3     | 部件号  |
| 1. , 2. , 3 | 操作步骤 |
| A, B, C,    | 视图   |

## 1.3 文档资料

1 文档资料的获取方式如下: 登录 Endress+Hauser 公司网站的下载区: www.endress.com →资料下载

### 1.3.1 《技术资料》(TI): 仪表设计指南

TI01203P

文档包含设备的所有技术参数、附件和可以随仪表一起订购的其他产品的简要说明。

### 1.3.2 《操作手册》(BA):完整参考文档

#### BA01784P (带 IO-Link 的 PMP23)

文档包含设备生命周期内各个阶段所需的所有信息:从产品标识、到货验收和储存,至安装、电气连接、操作和调试,以及故障排除、维护和废弃。

# 1.4 术语和缩写

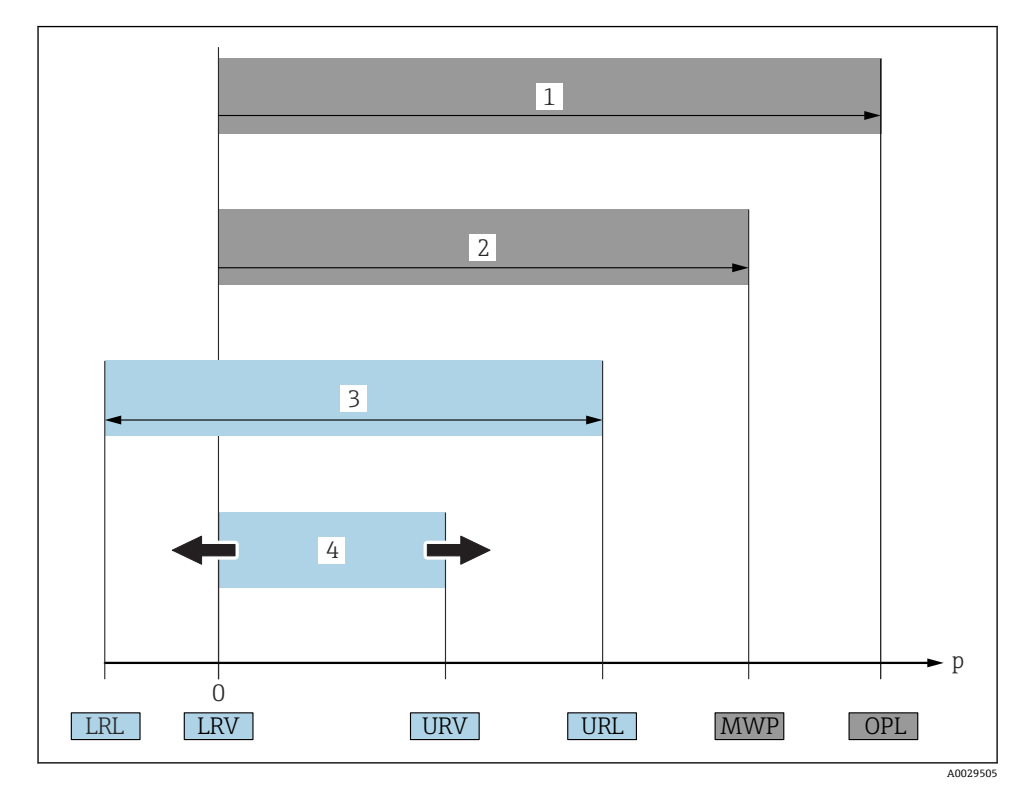

| 图号 | 术语/缩写          | 说明                                                                                                    |
|----|----------------|----------------------------------------------------------------------------------------------------|
| 1  | OPL            | 测量仪表 OPL (过压限定值即为传感器的过载限定值)取决于耐压能力最弱部件的压力值,除<br>了传感器,还必须考虑过程连接的耐压能力。同时请参考压力-温度关系曲线。相关标准和其<br>他说明请参考"压力规格参数"章节(《操作手册》中)。<br>仪表能偶尔承受超过 OPL 的过程压力。 |
| 2  | MWP            | 传感器的 MWP (最大工作压力)取决于耐压能力最弱部件的压力值,除了传感器,还必须考虑过程连接的耐压能力。同时请参考压力-温度关系曲线。相关标准和其他说明请参考"压力规格参数"章节(《操作手册》中)。<br>仪表能永久承受不超过 MWP 的过程压力。<br>铭牌上标识有 MWP。   |
| 3  | 传感器的最大<br>测量范围 | 测量范围下限(LRL)和测量范围上限(URL)之间的范围。<br>传感器测量范围即为最大标定量程/调节量程。                                                                                          |
| 4  | 标定量程/调<br>节量程  | 量程下限(LRV)和量程上限(URV)之间的范围。<br>工厂设置: 0测量范围上限(URL)<br>可以订购其他用户自定义量程。                                                                               |
| р  | -              | 压力                                                                                                    |

| 图号 | 术语/缩写    | 说明                                   |
|----|----------|--------------------------------------|
| -  | LRL      | 测量范围下限                               |
| -  | URL      | 测量范围下限                               |
| -  | LRV      | 量程下限                                 |
| -  | URV      | 量程上限                                 |
| -  | TD (量程比) | 量程比<br>量程比在工厂预设置,不能修改。<br>实例:参考以下章节。 |

# 1.5 量程比计算

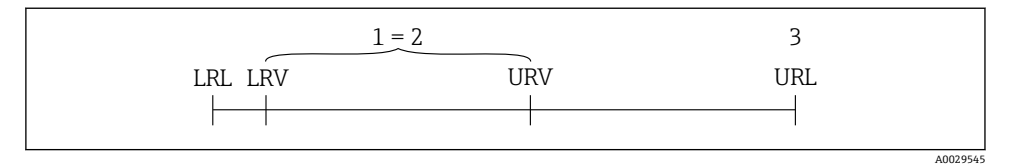

- 1 标定量程/调节量程
- 2 基于零点的满量程
- 3 URL 传感器

| 实例                                                                                                  |                                |                                                                                                    |
|----------------------------------------------------------------------------------------------------|--------------------------------|----------------------------------------------------------------------------------------------------|
| <ul> <li>传感器: 10 bar (150 psi)</li> <li>测量范围上限(URL) = 10 bar (150 psi)</li> <li>量程比(TD):</li> </ul> |                                | <ul> <li>标定量程/调节量程: 05 bar (075 psi)</li> <li>量程下限(LRV) = 0 bar (0 psi)</li> <li>量程上限(URV) =5 bar (75 psi)</li> </ul> |
| TD =                                                                                                | URL                            |                                                                                                    |
| $\frac{1}{10} = \frac{1}{ \text{URV} - \text{LRV} }$                                                |                                |                                                                                                    |
| TD =                                                                                                | 10 bar (150 psi)               | - = 2                                                                                                    |
|                                                                                                    | 5 bar (75 psi) - 0 bar (0 psi) |                                                                                                    |
| 在此实例中,量程比(TD)为2:1。<br>量程基于零点设定。                                                                     |                                |                                                                                                    |

# 2 基本安全指南

### 2.1 人员要求

操作人员必须符合下列要求:

▶ 经培训的合格专业人员必须具有执行特定功能和任务的资质.

- ▶ 经工厂操作员授权
- ▶ 熟悉国家法规
- ▶ 开始操作前,专业人员必须事先阅读并理解《操作手册》、补充文档和证书(取决于实际应用)中的各项规定
- ▶ 必须遵守所有操作指南和基本法规要求

### 2.2 指定用途

#### 2.2.1 应用和介质

Cerabar 用于气体、蒸汽和液体的绝压和表压测量。测量仪表的过程接液部件材质必须能够 耐受介质腐蚀。

测量仪表可以进行下列测量 (过程变量):

- 符合"技术参数"章节中的限定值要求
- 遵守本文档中列举的各项要求

#### 过程变量测量值

表压或绝压

#### 过程变量计算值

压力

#### 2.2.2 错误使用

由于不恰当使用或用于非指定用途而导致的设备损坏,制造商不承担任何责任。

核实临界工况:

▶ 测量特殊流体和清洗液时, Endress+Hauser 十分乐意帮助您核实接液部件材质的耐腐蚀 性, 但对此不做任何担保和承担任何责任。

#### 2.2.3 其他风险

在使用过程中,外壳温度可能会接近过程温度。

存在接触热表面导致人员烧伤的危险!

▶ 进行高温流体测量时,确保已采取防护措施,避免发生接触性烧伤。

### 2.3 工作场所安全

操作设备时:

- ▶ 遵守联邦/国家法规要求,使用所需人员防护设备。
- ▶ 进行仪表接线前,禁止切断电源。

### 2.4 操作安全

存在人员受伤的风险!

- ▶ 仅在正确技术条件和故障安全条件下操作设备。
- ▶ 操作员有责任确保在无干扰条件下操作设备。

#### 改装设备

禁止进行未经授权的设备改动,可能导致不可预见的危险。

▶ 如需改动,请咨询 Endress+Hauser 当地销售中心。

#### 危险区域

在危险区中使用设备时,应采取措施避免人员或设备受到伤害(例如压力设备安全): ▶ 参照铭牌检查并确认所订购的设备是否允许在危险区中使用。

### 2.5 产品安全

测量仪表基于工程实践经验设计,符合最先进、最严格的安全要求。通过出厂测试,可以安全使用。

测量仪表满足常规安全标准和法律要求,并符合设备 EU 一致性声明中列举的 EU 准则的要求。Endress+Hauser 确保粘贴有 CE 标志的仪表均成功通过 CE 认证。

# 3 产品描述

参见《操作手册》。

# 4 到货验收和产品标识

### 4.1 到货验收

- •供货清单(1)上的订货号是否与产品粘贴标签(2)上的订货号一致?
- 物品是否完好无损?
- 铭牌与订单及供货清单上的参数信息是否一致?
- 如需要 (参照铭牌): 是否附带《安全指南》 (XA) 文档?
- 是否附带文档资料?

📱 不满足上述任一条件,请咨询 Endress+Hauser 当地销售中心。

### 4.2 产品标识

测量仪表的标识信息如下:

- 铭牌参数
- 供货清单上的详细分解订货号
- 在W@M设备浏览器中输入铭牌上的序列号(www.endress.com/deviceviewer):显示 测量仪表的所有信息。

在 W@M 设备浏览器 (www.endress.com/deviceviewer) 中输入铭牌上的序列号,提供包装中的技术文档资料概览。

#### 4.2.1 制造商地址

Endress+Hauser GmbH+Co. KG Hauptstraße 1 79689 Maulburg, Germany 制造商地址: 参考铭牌。

#### 4.2.2 铭牌

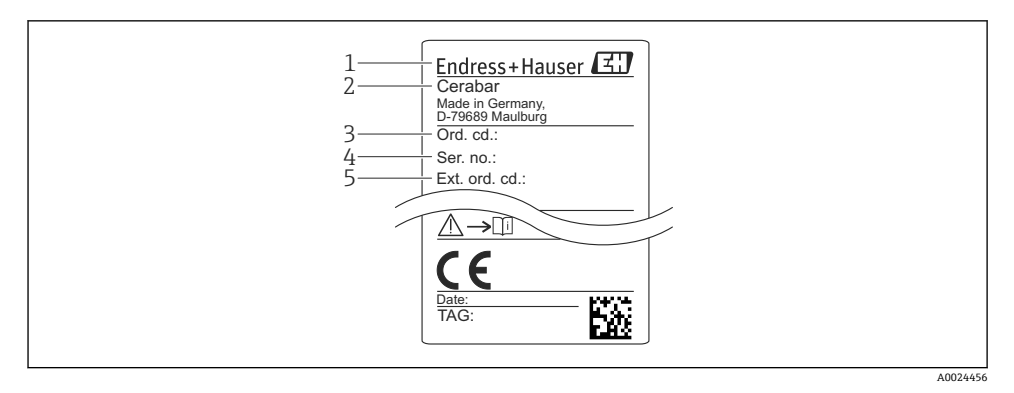

- 1 制造商地址
- 2 仪表名称
- 3 订货号
- 4 序列号
- 5 扩展订货号

### 4.3 储存和运输

#### 4.3.1 储存条件

使用原包装。

在清洁、干燥条件下储存测量设备,并采取防冲击损坏保护措施(EN 837-2)。

#### 储存温度范围

-40 ... +85 °C (-40 ... +185 °F)

### 4.3.2 将产品运输至测量点

### ▲ 警告

### 错误运输!

可能会损坏外壳和隔膜,存在人员受伤的风险!

▶ 使用原包装或通过过程连接将测量设备运输至测量点。

# 5 安装

### 5.1 安装条件

- ●进行仪表安装和接线操作时,以及在操作过程中,水汽不得渗入至外壳内。
- 带金属 M12 插头:完成电气连接前禁止拆除 M12 插头上的保护盖(仅适用于 IP69 防护 等级。
- 禁止使用坚硬和/或尖锐物品清洁或接触膜片。
- 在安装前禁止拆除膜片保护帽。
- 始终牢固拧紧电缆入口。
- 电缆和连接头朝下安装,以防水汽渗入(例如雨水或冷凝水)。
- 采取外壳抗冲击防护措施。
- 以下说明适用于带表压传感器的仪表型号:

### 注意

在清洗过程中(例如使用冷水清洗),已加热的仪表会被冷却,短时间内形成的真空使得水 汽通过压力补偿口(1)渗入至传感器内。

损坏仪表!

▶ 在上述情形下安装仪表时, 使得压力补偿口 (1) 倾斜朝下放置, 或安装在侧边。

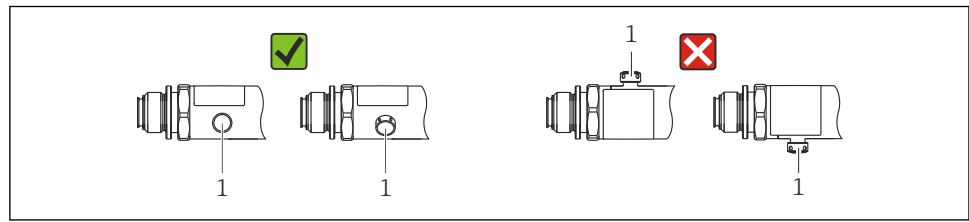

A0022252

### 5.2 安装位置的影响

允许任意安装方向。但是安装方向可能会引起零点漂移,即空罐或非满罐中的测量值显示不为0。

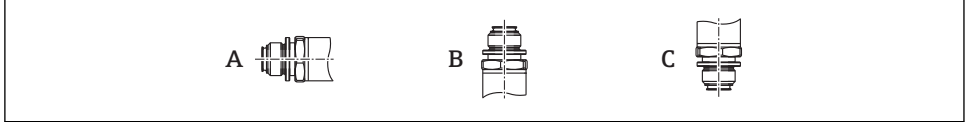

A0024708

| 仪表型号  | 压力表水平安装 (A) | 压力表朝上安装 (B)               | 压力表朝下安装 (C)            |
|-------|-------------|---------------------------|------------------------|
| PMP23 | 标定位置, 无影响   | max. +4 mbar (+0.058 psi) | max4 mbar (-0.058 psi) |

### 5.3 安装位置

#### 5.3.1 压力测量

#### 气体压力测量

带截止阀的仪表应安装在取压点的上方,冷凝物能够回流至过程中。

#### 蒸汽压力测量

使用冷凝圈进行蒸汽压力测量。冷凝圈使得介质温度降低至接近环境温度。安装带截止阀的仪表时,保证仪表与取压点处于相同高度。

优点:

仪表上的热效应很小/可以忽略不计。

注意变送器的最高允许环境温度!

#### 液体压力测量

安装带截止阀的仪表时,保证仪表与取压点处于相同高度。

#### 5.3.2 液位测量

- 始终将仪表安装在最低测量点之下。
- 请勿在下列位置上安装仪表:
  - 加料区中
  - 罐体排放口
  - 泵抽吸区
  - 被搅拌产生的压力冲击影响到的地方。

### 5.4 在通用过程转接头上安装成型密封圈

详细安装指南参见 KA00096F。

## 5.5 安装后检查

| 仪表是否完好无损 (外观检查) ?                                                                 |
|-----------------------------------------------------------------------------------|
| 设备是否符合测量点规范?                                                                      |
| <ul> <li>例如:</li> <li>过程温度</li> <li>过程压力</li> <li>环境温度范围</li> <li>测量范围</li> </ul> |
| 测量点标识和标签是否正确(外观检查) ?                                                              |
| 是否采取充足的防护措施防止设备直接日晒雨淋?                                                            |
| 是否牢固拧紧所有安装螺丝?                                                                     |
| 大气压力补偿口是否倾斜朝下安装或侧面安装?                                                             |
| 为了防止水汽渗入: 连接电缆/插头是否朝下安装?                                                          |

# 6 电气连接

### 6.1 连接测量单元

6.1.1 接线端子分配

### ▲ 警告

#### 不受控制的过程启动存在人员受伤的风险!

- ▶ 进行仪表接线前,禁止切断电源。
- ▶ 确保后续操作不会意外启动。

### ▲ 警告

#### 连接错误破坏电气安全!

- ▶ IEC/EN61010 标准要求仪表必须配备专用断路保护器。
- ▶ 使用仪表时必须安装 500 mA 细丝保险丝(慢熔型)。
- ▶ 内置极性反接保护回路。

按照以下步骤进行仪表接线操作:

- 1. 检查并确保供电电压与铭牌参数一致
- 2. 参照下图进行仪表接线。

接通电源。

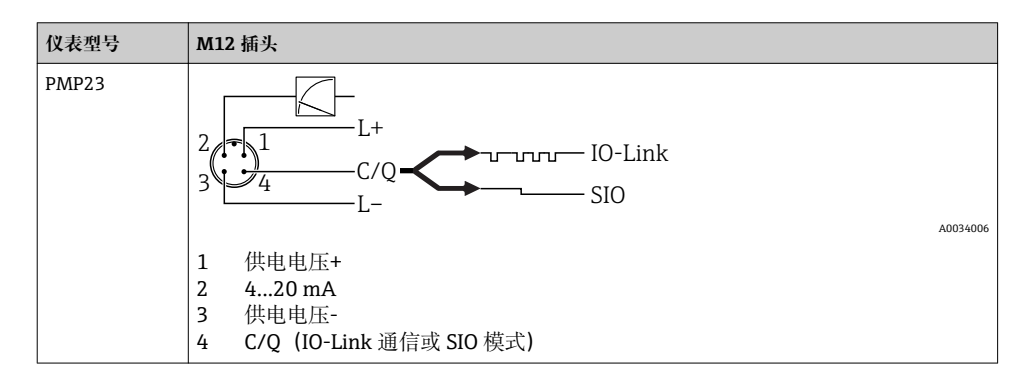

#### 6.1.2 供电电压

| 电子插件类型  | 仪表型号  | 供电电压                                          |
|---------|-------|-----------------------------------------------|
| IO-Link | PMP23 | 1030 V DC<br>仅当供电电压不低于 18 V 时才能进行 IO-Link 通信。 |

#### 6.1.3 电流消耗和报警信号

| 连接线芯数量 | 仪表型号  | 正常操作             | 报警信号 <sup>1)</sup> |
|--------|-------|------------------|--------------------|
| 3 或 4  | PMP23 | 最大电流消耗: ≤ 300 mA |                    |

1) MAX 报警 (工厂设置)

### 6.2 开关容量

- 开关状态 (ON) : I<sub>a</sub> ≤ 250 mA<sup>1)</sup>; 开关状态 (OFF) : I<sub>a</sub> ≤1 mA
- 开关次数: >10,000,000
- PNP 上的电压降: ≤ 2 V
- 过载保护: 开关电流的自动负载测试
  - 最大电容: 最高供电电压时为 14 µF (未连接阻性负载)
  - 最大周期: 0.5 s; min. t<sub>on</sub>: 4 ms
  - ■出现过电流 (f=2Hz) 和显示"F804"时, 定期断开保护回路

### 6.3 连接参数

#### 6.3.1 负载

不得超过最大负载 R<sub>L</sub>(包括线缆电阻),确保两线制仪表的端子电压足够高,具体取决于电源供电电压 U<sub>B</sub>。

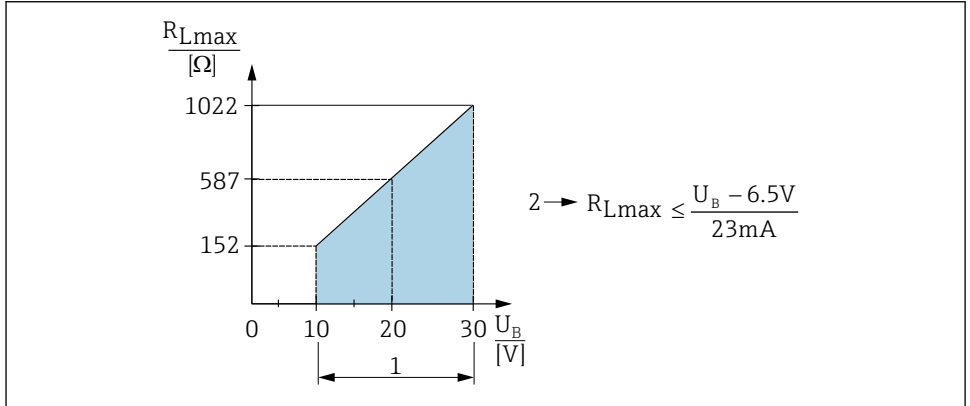

A0031107

- 1 电源: 10...30 V DC
- 2 最大负载阻抗 R<sub>Lmax</sub>
- U<sub>B</sub> 供电电压

<sup>1)</sup> SIO 模式支持 250 mA, 与 IO-Link 标准不同。

- 输出错误电流和显示"S803" (输出: 最小报警电流)
- 定期检查,确定是否能够退出故障状态

### 6.4 连接后检查

| 仪表或电缆是否完好无损 (外观检查) ? |
|----------------------|
| 电缆是否符合要求?            |
| 电缆是否已经完全不受外力影响?      |
| 所有缆塞是否均已安装、牢固拧紧和密封?  |
| 供电电压是否与铭牌参数一致?       |
| 接线端子分配是否正确?          |
| 是否已经建立保护性接地连接(可选) ?  |

# 7 操作方式

### 7.1 通过操作菜单操作

#### 7.1.1 IO-Link

#### IO-Link 概述

IO-Link 是点对点连接,实现测量设备和 IO-Link 主站之间的通信。测量设备配备 IO-Link 通信 2 类接口,针脚 4 上提供第二个 IO 功能。要求 IO-Link 操作兼容(IO-Link 主站)。通过 IO-Link 通信接口可以直接访问过程数据和诊断数据。可以在操作过程中进行测量设备设置。

物理层: 测量设备支持下列功能:

- IO-Link 规范:版本号 1.1
- IO-Link 智能传感器 Profile 第2版
- SIO 模式: 是
- 速度: COM2; 38.4 kBaud
- 最小扫描周期: 2.5 ms
- 过程数据宽度: 24 位
- IO-Link 数据存储: 是
- 块设置: 无

#### IO-Link 下载

#### http://www.endress.com/download

- 在"下载类型"中选择"软件"。
- 在"软件"中选择"设备驱动程序"。
   选择 IO-Link (IODD)。
- 在"搜索文本"栏中输入设备名称。

#### https://ioddfinder.io-link.com/

搜索

- 制造商
- 文档编号
- 产品型号

#### 7.1.2 操作菜单结构

菜单结构符合 VDMA 24574-1 标准,并包含 Endress+Hauser 专属菜单。

操作菜单概述参见《操作手册》。

# 8 系统集成

参见《操作手册》。

# 9 调试

当前设置被更改后, 仪表继续测量! 只有当新修改的参数被设备确认后方可生效。

### ▲ 警告

不受控制的过程启动存在人员受伤的风险!

▶ 确保后续操作不会意外启动。

### ▲ 警告

#### 测量压力低于仪表最小允许压力或超过仪表最大允许压力时,显示下列信息:

- ▶ S140
- ▶ F270

### 9.1 功能检查

进行测量点调试之前,请确保已完成安装后检查和连接后检查:

- "安装后检查"的检查列表 → 🖺 12
- ■"连接后检查"的检查列表 → 🗎 15

### 9.2 通过操作菜单调试仪表

调试步骤如下:

- 压力测量设置 → 🗎 17
- 如需要, 执行调零 → 🗎 19
- 如需要,设置压力监测→ 🗎 21

### 9.3 压力测量设置

#### 9.3.1 无参考压力的标定 (干标:无液标定)

#### 例如:

在此实例中, 将带 400 mbar (6 psi)传感器的仪表的测量范围设置为 0 ... 300 mbar (0 ... 4.4 psi)。

分配下列数值:

- 0 mbar = 4 mA 值
- 300 mbar (4.4 psi) = 20 mA 值

#### 前提条件:

理论标定,即已知压力的下限/上限值。无需施加压力。

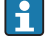

上述参数说明和可能出现的错误信息说明参见《操作手册》。

#### 设置步骤

- 1. 在 Unit changeover (UNI)参数中选择压力单位,此处为"bar"。菜单路径: Application → Sensor → Unit changeover (UNI)
- 选择 Value for 4 mA (STL)参数。菜单路径: Application → Current output (OU2) → Value for 4 mA (STL). 输入数值 (0 bar (0 psi)),并确认。
   坏 将压力值设置为最小电流值 (4 mA)。
- 3. 选择 Value for 20 mA (STL)参数。菜单路径: Application → Current output (OU2) → Value for 20 mA (STU). 输入数值 (300 mbar (4.4 psi)),并确认。
  - ▶ 将压力值设置为最大电流值 (20 mA)。

设置的测量范围为 0 ... 300 mbar (0 ... 4.4 psi)。

### 9.3.2 带参考压力的标定(湿标:带液标定)

### 例如:

在此实例中, 将带 400 mbar (6 psi)传感器的仪表的测量范围设置为 0... 300 mbar (0... 4.4 psi)。

分配下列数值:

- 0 mbar = 4 mA 值
- 300 mbar (4.4 psi) = 20 mA 值

### 前提条件:

0 mbar 和 300 mbar (4.4 psi)压力可以加载在仪表上。例如仪表已完成安装。

1 仪表安装位置可能导致测量值偏差,即在不带压条件下测量值非0。调整安装方向具体操作参见"调整安装方向"章节→ 
 ● 19。

上述参数说明和可能出现的错误信息说明参见《操作手册》。

#### 设置步骤

- **1.** 在 **Unit changeover (UNI)**参数中选择压力单位,此处为"bar"。菜单路径: Application → Sensor → Unit changeover (UNI)
- 仪表接收最小量程压力值 LRV (4 mA 值),在此为 0 mbar (0 psi)。选择 Pressure applied for 4mA (GTL)参数。菜单路径: Application → Current output (OU2) → Pressure applied for 4mA (GTL).通过"Get Lower Limit"确认选择。
  - ▶ 将当前压力值设置为最小电流值 (4 mA)。
- 仪表上加载压力量程上限值 URV (20 mA 值),此处为 300 mbar (4.4 psi)。选择 Pressure applied for 20mA (GTL)参数。菜单路径: Application → Current output (OU2) → Pressure applied for 20mA (GTU). 通过"Get Lower Limit"确认选择。
  - ▶ 将当前压力值设置为最大电流值 (20 mA)。

设置的测量范围为 0 ... 300 mbar (0 ... 4.4 psi)。

#### 9.4 调零

Zero point configuration (ZRO)

### 菜单路径 Application $\rightarrow$ Sensor $\rightarrow$ Zero point configuration (ZRO) 说明 (通常为绝压传感器) 可以校正仪表安装位置引起的测量误差。 必须知晓零点(设定点)和压力测量值之间的差值。 可以使用偏置量(与传感器特征参数值的偏差)校正安装 前提 位置和任意零点漂移。将"原始测量值"减去参数设定值。 偏置量校正能够在不改变量程的前提下执行零点漂移。 最大偏置量=传感器标称量程的±20%。 如果输入偏置量后的量程超出传感器的物理限定值范围 时,数值将被忽略,同时触发警告信息,显示屏上也会显 示警告信息。仅当量程重新回到传感器的限定值范围内 时,警告信息才会消失,同时考虑当前偏置量。 传感器能够: ■ 在不合适的测量范围内工作. 即超出规格参数范围 ■ 进行正确偏置量或量程校正后工作 原始测量值-(手动偏置量)=显示值(测量值) 实例 测量值 0.002 mbar (0.029 psi) ■ 将测量值设置为 0.002. ■ 测量值(调零后)=0.000 mbar (0 psi) ■ 当前值被校正。 设定值按照 0.001 递增。输入数值,递增量取决于量程。 注意 选项 无选择。用户自由编辑数值。 工厂设置 0

#### Zero point adoption (GTZ)

| 路径 | Application $\rightarrow$ Sensor $\rightarrow$ Zero point adoption (GTZ) |
|----|--------------------------------------------------------------------------|
| 路径 | Application $\rightarrow$ Sensor $\rightarrow$ Zero point adoption (GTZ) |

| 说明   | (通常为表压传感器)<br>可以校正仪表安装位置引起的测量误差。<br>无需知晓零点(设定点)和压力测量值之间的差值。                                                                                                    |
|------|----------------------------------------------------------------------------------------------------|
| 前提   | 当前压力值自动设置为零点。<br>可以使用偏置量(与传感器特征参数值的偏差)校正安装<br>位置和任意零点漂移。将"原始测量值"减去参数设定值。<br>偏置量校正能够在不改变量程的前提下执行零点漂移。<br>最大偏置量=传感器标称量程的±20%。<br>如果输入偏置量后的量程超出传感器的物理限定值范围<br>时,数值将被忽略,同时触发警告信息,显示屏上也会显<br>示警告信息。仅当量程重新回到传感器的限定值范围内<br>时,警告信息才会消失,同时考虑当前偏置量。                                                                                                    |
|      | 传感器能够:<br>• 在不合适的测量范围内工作,即超出规格参数范围<br>• 进行正确偏置量或量程校正后工作                                                                                                    |
|      | 原始测量值- (手动偏置量) =显示值 (测量值)                                                                                                    |
| 实例 1 | <ul> <li>测量值 0.002 mbar (0.029 psi)</li> <li>通过"GTZ"参数校正测量值,例如:<br/>0.002 mbar (0.029 psi)。将数值 0.000 (0 psi)设置为当前压力。</li> <li>测量值 (调零后) = 0.000 mbar (0 psi)</li> <li>当前值被校正。</li> <li>如需要,检查并校正开关点和满量程设定。</li> </ul>                                                                                                    |
| 实例 2 | <ul> <li>传感器量程: -0.4 +0.4 bar (-6 +6 psi) (SP1 = 0.4 bar (6 psi); STU = 0.4 bar (6 psi))</li> <li>测量值 0.08 bar (1.2 psi)</li> <li>通过"GTZ"参数校正测量值,例如: 0.08 bar (1.2 psi)。<br/>将 0 mbar (0 psi)设置为当前压力。</li> <li>测量值 (调零后) = 0 mbar (0 psi)</li> <li>当前值被校正。</li> <li>由于 0 bar (0 psi)被分配为 0.08 bar (1.2 psi)当前值,显示警告信息 C431 或 C432; ,因此,传感器量程超限 ± 20%。<br/>SP1 和 STU 的数值必须减小 0.08 bar (1.2 psi)。</li> </ul> |

调试

### 9.5 设置过程监控

可以使用限位开关监控设置压力范围,实现过程监控。以下分别介绍两种监控方式。使用监控功能让用户的生产过程始终处于最佳状态(高产量)。

#### 9.5.1 数字式过程监控(开关量输出)

可以选择设定常开 (NO) 或常闭 (NC) 模式下的开关点和返回点, 取决于设置了何种功能 (单点回差控制和双点区间控制)。

| 功能     | 选项         | 输出   | 操作缩写代号 |
|--------|------------|------|--------|
| 单点回差控制 | 单点回差控制, 常开 | 常开触点 | HNO    |
| 单点回差控制 | 单点回差控制, 常闭 | 常闭触点 | HNC    |
| 双点区间控制 | 双点区间控制, 常开 | 常开触点 | FNO    |
| 双点区间控制 | 双点区间控制, 常闭 | 常闭触点 | FNC    |

在单点回差范围内重启仪表,开关量输出打开(输出OV)。

#### 9.5.2 模拟量过程监控(4...20 mA 输出)

- 按照 NAMUR NE 43 标准控制 3.8...20.5 mA 信号范围。
- ■报警电流和仿真电流除外:
  - 超出设定的限定值时,设备继续线性测量。输出电流线性上升至大于 20.5 mA,在测量 值再次下降至低于 20.5 mA 或仪表检测到错误之前输出电流一直保留当前数值(参见 《操作手册》)。
  - 超出设定的限定值时,设备继续线性测量。输出电流线性下降至小于 3.8 mA,在测量 值再次上升至高于 3.8 mA 或仪表检测到错误之前输出电流一直保留当前数值(参见 《操作手册》)。

### 9.5.3

### 开关量输出响应

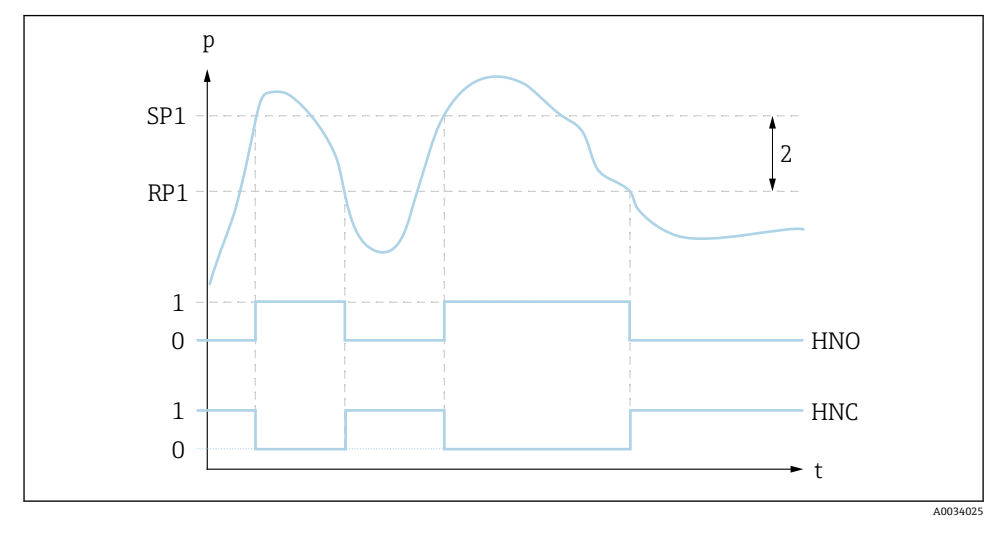

0 低电平信号。在静止状态下输出打开。

- 1 高电平信号。在静止状态下输出关闭。
- 2 单点回差

SP1 开关点

RP1 返回点

HNO 常开触点

HNC 常闭触点

# 9.6 应用实例

参见《操作手册》。

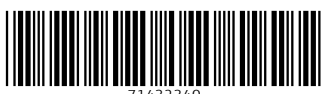

71432340

# www.addresses.endress.com

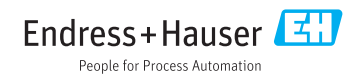